Ver. 3.1

1. 概要

- ロ頭講演では大会委員会が準備するZoomミーティングによるリアルタイム の講演,質疑応答を行います。
- 一人当たりの持ち時間は 15 分(講演 12 分、質疑応答 3 分)です。
- <u>事前にご送付いただいた講演スライドを、大会委員会の PC(Zoom ホスト)</u>
  に映した状態で講演を行っていただきます。
- Zoom のリモート制御機能により講演者ご自身にてスライド移動やマウスに よるポインタ表示が可能です。
- 2. リハーサル
- 下記の日時にリハーサルの機会を設けます。リハーサルの日時は現時点での
  予定です。変更になる場合は秋季大会ホームページにてご案内します。
- リハーサルではサンプルスライドを利用してリモート制御のリクエスト等のZoom 操作をお試しいただけます。
- 当日の講演をスムーズに実施できるよう、可能な限りリハーサルにて操作を ご確認ください。
- 出来るだけ多くの皆様にリハーサルにご参加いただけるよう複数回の機会 を設けています。どの回のリハーサルでも内容は同じです。いずれか1回、 ご都合の良い日時にご参加ください。
  - 10/6(火) 17:00~18:00
  - 10/7(水) 10:30~11:30, 13:00~14:00, 17:30~18:30
  - 10/8(木) 8:30~8:50 ※この日の午前の講演者の方優先
  - 10/8(木) 12:10~12:30 ※この日の午後の講演者の方優先
  - 10/9(金) 8:30~8:50 ※この日の午前の講演者の方優先
  - 10/9(金) 12:10~12:30 ※この日の午後の講演者の方優先
  - 10/10(土) 8:30~8:50 ※この日の午前の講演者の方優先
  - 10/10(土) 12:10~12:30 ※この日の午後の講演者の方優先
- 3. 当日の講演開始手順

ご自身の PC で Zoom を起動し、ミーティング ID、パスワードを入力して Zoom 会議室に入室してください. ID とパスワードは、電子メールにて事務局から送付済みです(10月5日18時17分発信のメール). ID とパスワードは1日ごと

に異なります.ビデオオフ,マイクオフで会議にご参加ください.名前は個人が 特定できる名称にしてください.

名前の変更法 Zoom ミーティングに参加→画面下部にある"参加者"のタブ をクリック→自分の名前にカーソルを合わせる→「詳細」ボタンが現れるので クリックする→名前の変更をクリックする→名前を変更する

ご自身の講演の順番になりましたら下記の手順にて講演開始してください。

①ご自身でマイクのミュート解除をしてください。

②画面上部の「オプションを表示」から「リモート制御のリクエスト」を行って ください。

※Mac では「オプションを表示」から「リモートコントロールを要求する」にしてください。

③数秒後に画面のどこかをマウスで1回クリックしてください。

レーザポインタが表示されたらリモート制御が有効になっています。

この状態でマウスでレーザポインタを動かせることを確認してください。

④ご自身でマイクのミュート解除をして講演開始してください。

次のスライドに進むにはキーボードの矢印キーを使用してください。 ※マウスのクリックではスライドは進みません。

- ・10分で1鈴、12分で2鈴、15分で3鈴が鳴ります。
- ・リモート制御が可能になりましたら速やかな講演開始をお願いします。
- ・講演者側の不具合によるタイムロスは原則として考慮しませんので可能な限りリハーサルにご参加いただき各種操作を事前にご確認ください。また当日は可能な限り安定したネットワークをご利用ください。

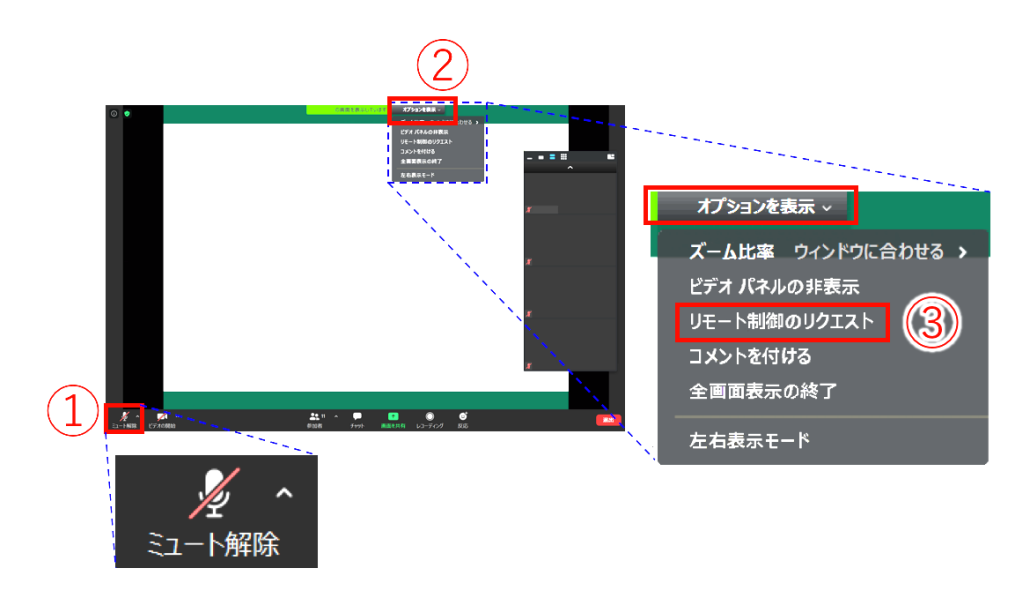

4. 質疑応答時のスライド表示について

質疑応答の開始時にリモート制御をホスト側で一旦解除します。回答に当たり ご自身の講演スライドを再表示したい場合は表示したいスライドを「もう1つ 前のスライドをお願いします」「その次をお願いします」などホスト側に音声で 指示してください。ご自身でスライドを動かしたい場合は講演開始時と同じ要 領で再度リモート制御のリクエストを行ってください。

(参考)

質疑応答時には下記のスライドを画面共有にて表示予定です。

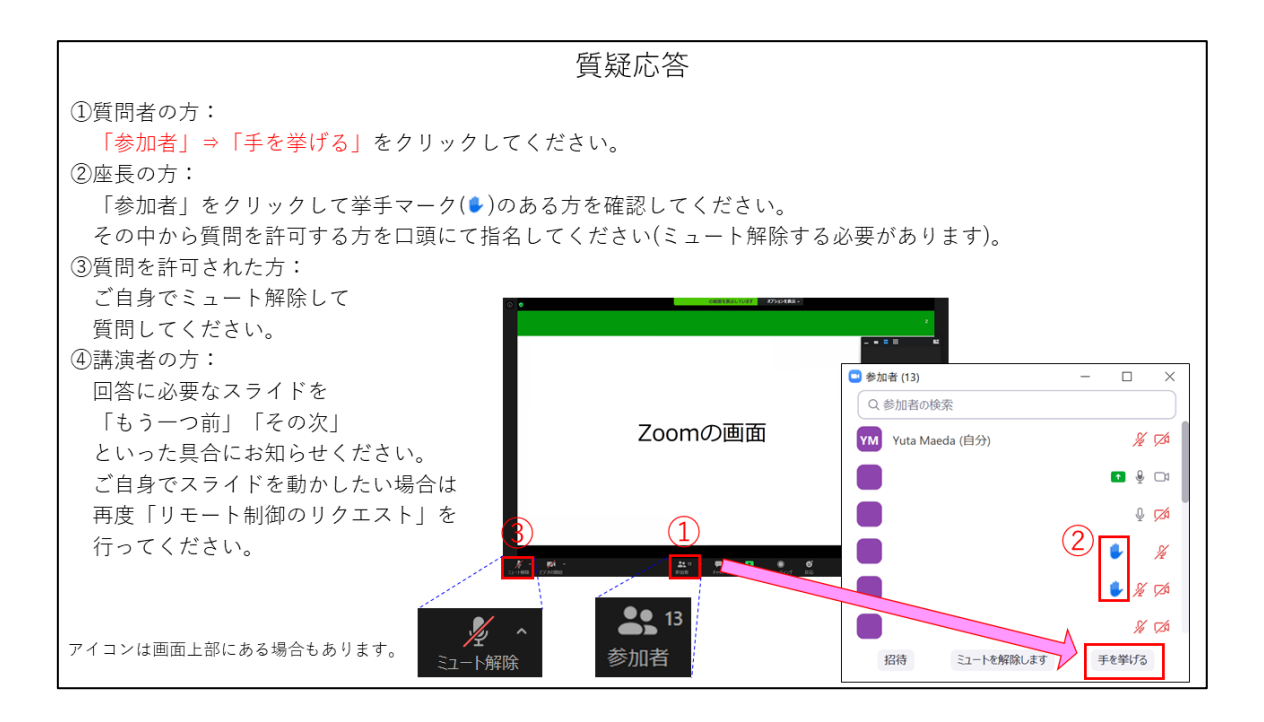